## How to activate the distance warning of the trail?

First, the remoteness alert is used to warn you when you are away from the route of the trail and informs you that it is better to consult the map.

To do this,

- 1) Open the trail in the app.
- 2) Go to the "**Trail**" section in the information area at the bottom of the screen.
- 3) Tap the "Settings" icon 1536586305ic\_settings\_black\_24dp.png to the right of the bar.
- 4) Then check the "**Remote alert**" proposal.